## PETUNJUK PENDAFTARAN PESERTA PEMAKALAH SEMINAR NASIONAL PEMBELAJARAN IPA KE-5 TAHUN 2020 UNIVERSITAS NEGERI MALANG

Semua makalah yang akan dipresentasikan dalam Seminar Nasional Pembelajaran IPA diolah melalui Aplikasi The Conference Management Toolkit (CMT) dari Microsoft. Oleh karena itu, pendaftaran Peserta Pemakalah harus melalui aplikasi tersebut. Sebelum mengumpulkan makalah, corresponding author dari makalah yang ingin didaftarkan harus membuat akun terlebih dahulu. Berikut caranya.

## A. Pembuatan Akun CMT Microsoft.

- 1. Kunjungi halaman https://cmt3.research.microsoft.com
- 2. Klik tombol "login" yang berada padas sudut kanan atas halaman web.

| Microsoft's Conference Managerr × +                                                   |                                                                                                    |                                                                                                    |                                           |                                                                                                    | -       | o × |
|---------------------------------------------------------------------------------------|----------------------------------------------------------------------------------------------------|----------------------------------------------------------------------------------------------------|-------------------------------------------|----------------------------------------------------------------------------------------------------|---------|-----|
| $\leftrightarrow$ $\rightarrow$ X $\odot$ https://cmt3.research.microsoft.            | com                                                                                                |                                                                                                    |                                           |                                                                                                    |         |     |
| CONFERENCE<br>MANAGEMENT<br>TOOLKIT                                                   |                                                                                                    |                                                                                                    |                                           | Docs ▼                                                                                                    | Login   |     |
| W                                                                                     | elcome to Microsoft CI                                                                             | /IT – Free, Hosted and Scalable Aca<br>Management System                                                                                                    | idemic C                                  | Conference                                                                                                    |         |     |
| The<br>A<br>reli                                                                      | Conference Management Too<br>zure cloud platform with data<br>able. CMT can handle the mo<br>fully | olkit (CMT) is sponsored by Microsoft Resear<br>geo-replicated across data centers. It is high<br>ost complex workflows of academic conference<br>accessible through web based interfaces. | ch. CMT ru<br>ly scalable<br>es. Its fund | ns on Microsoft<br>, secure and<br>ctionalities are                                                            |         | P   |
|                                                                                       |                                                                                                    | Request Free CMT Site                                                                                                    |                                           |                                                                                                    |         |     |
| Features                                                                              |                                                                                                    |                                                                                                    |                                           |                                                                                                    |         |     |
| Multiple Roles<br>Chair, senior meta-reviewer,<br>reviewer, author, proceedings       | meta-reviewer,<br>s editor                                                                         | Multi-Track Support<br>No limit on number of tracks in a conference with<br>each track independently configured                                                                            | ₽₽                                        | Customizable Form<br>All forms are customizable with ability to co<br>question visibility independently        | nfigure |     |
| Full Submission Life<br>Abstract, full paper, supplem<br>revision, camera-ready, pres | Cycle                                                                                              | Instruction Message<br>Welcome message for authors, reviewers and<br>meta-reviewers in rich format                                                                                         | PDF                                       | File and Media<br>Unlimited file upload. Max file size 100MB.<br>pdf, docx, audio, video and other file types. | Support |     |
| Waiting for cmt3.research.microsoft.com                                               | <u> </u>                                                                                           | Bernard Committee Invite                                                                                                    | 0                                         | Diddies                                                                                                    |         | •   |

3. Klik kata "Register" untuk membuat akun baru.

| Microsoft CMT                              |
|--------------------------------------------|
| Email                                      |
| Email                                      |
| Password                                   |
| Password                                   |
|                                            |
| Log In                                     |
| Forgot your password? New to CMT? Register |

4. Isi identitas pada kolom yang telah disediakan dan klik tombol "Register" untuk melanjutkan proses pembuatan akun. Pastikan email yang anda gunakan valid/benar karena akan digunakan oleh panitia untuk menghubungi peserta.

| Login Registratio                         | n Reset Password                 |                                           |
|-------------------------------------------|----------------------------------|-------------------------------------------|
| Create New Ac                             | count                            |                                           |
| Login information                         |                                  |                                           |
| * Email                                   | Email                            | This email will be used to login into CMT |
| * Password                                | Password                         | ]                                         |
| * Confirm Password                        | Confirm Password                 | ]                                         |
| Personal Informati                        | on                               |                                           |
| * First Name                              | First Name                       | ]                                         |
| Middle Initial                            | Initial                          |                                           |
| * Last Name                               | Last Name                        | ]                                         |
| Nickname                                  | Nickname                         | ]                                         |
| * Organization Name                       | Organization Name                | ]                                         |
| * Country/Region                          | Select V                         |                                           |
| Google Scholar Id                         | Google Scholar Id                | ]                                         |
| Verification                              |                                  |                                           |
| Enter the characters you s<br>New   Audio | ee                               |                                           |
| LOKY<br>KXOV                              | M                                |                                           |
|                                           |                                  |                                           |
|                                           | I agree to the Microsoft CMT's / | Author's Statement, Terms Of Use and I    |
|                                           | Register                         | No, thanks                                |

5. Akan muncul tulisan seperti pada gambar berikut yang meminta konfirmasi pendaftaran melalui email yang digunakan untuk membuat akun.

| Login                                           | Registration                              | Reset Password                                                                                                    |
|-------------------------------------------------|-------------------------------------------|----------------------------------------------------------------------------------------------------|
| Welcon                                          | ne to CMT                                 | !                                                                                                    |
| Your acco                                       | unt <b>muhammadfa</b>                     | armarsuki@gmail.com has been registered, please verify it by clicking the activation link that has been sent to this email address. |
| lf you do not                                   | receive the activ                         | ation link                                                                                                    |
| lf you do not i                                 | eceive our mail to                        | activate account, the following are some of the possible reasons for the problem.                                                   |
| <ol> <li>You type</li> <li>Slow main</li> </ol> | l in an incorrect en<br>processing at you | nail address.<br>r email server.                                                                                                    |

- Your mailbox has exceeded quota.
- Spam filters configured at your mailbox or email server have marked the email as spam.
   There are connection issue with your email server.

CMT could not address issues related to your mailbox or mail server. You could probably try to use an email account such as Hotmail, Outlook, Gmail, or Yahool Mail. You will be able to change email address with your account later.

6. Silahkan cek email yang dipakai untuk membuat akun CMT tadi. Email dari CMT akan tampil seperti gambar berikut. Silahkan klik link konfirmasi pendaftarannya.

| = | M Gmail                                               | Q Telusuri email                                       | *                                                                               |                                                                                            | 0          | :::     | -  |
|---|-------------------------------------------------------|--------------------------------------------------------|---------------------------------------------------------------------------------|--------------------------------------------------------------------------------------------|------------|---------|----|
| + | Tulis                                                 | □ - C :                                                |                                                                                 |                                                                                            | -          | ۵       | 31 |
| - |                                                       | <ul> <li>Belum Dibaca</li> </ul>                       |                                                                                 | 1-50                                                                                       | ) dari 480 | :       | 0  |
| - | Kotak Masuk 480<br>Perbintang                         | 🗌 🙀 Ď Google                                           | Muhammad Fajar, got a new device? Review sign-in from Micros                    | oft Edge on Windows - Hi Muhammad Fajar Marsuki, You have just signed in on a new com      | 1          | 6.33    |    |
| Ĝ | Ditunda                                               | 🗌 🚖 ⋗ Microsoft CMT                                    | Account Verification - Hello Muhammad, Please click the following               | ng link to complete email verification: https://cmt3.research.microsoft.com/User/VerifySig | 1          | 6.31    | 0  |
|   |                                                       |                                                        |                                                                                 |                                                                                            |            |         |    |
|   | Account Verific                                       | cation > Kotak Masuk ×                                 |                                                                                 |                                                                                            |            | ē       | Ø  |
|   | <b>Microsoft CMT</b> <email@<br>ke saya ▼</email@<br> | msr-cmt.org>                                           |                                                                                 | 16.31 (3 menit yang lalu)                                                                  | ☆          | *       | :  |
| - | Gambar tidak ditampilkan                              | ı. Tampilkan gambar di bawah ini - Selalu              | tampilkan gambar dari email@msr-cmt.org                                         |                                                                                            |            |         |    |
|   | ネ Inggris → > I                                       | ndonesia 👻 Terjemahkan pesan                           |                                                                                 | Nonaktifka                                                                                 | n untuk:   | Inggris | ×  |
|   | Hello Muhammad,                                       |                                                        |                                                                                 |                                                                                            |            |         |    |
|   | Please click the following                            | link to complete email verification:                   |                                                                                 |                                                                                            |            |         |    |
|   | https://cmt3.research.micro                           | <pre>psoft.com/User/VerifySignup/?email=muhammad</pre> | <pre>ifajarmarsuk1%40gmail.com&amp;hash=b4775624e3e9092e1a927a66b6812d408</pre> | returnUrl=/User/Logout                                                                     |            |         |    |
|   | Thanks,                                               |                                                        |                                                                                 |                                                                                            |            |         |    |
|   | CMT Support                                           |                                                        | - 1                                                                             |                                                                                            |            |         |    |
|   | Microsoft respects your pri                           | ivacy. To learn more, please read our <u>Priva</u>     | acy Statement.                                                                  |                                                                                            |            |         |    |
|   | Microsoft Corporation                                 |                                                        |                                                                                 |                                                                                            |            |         |    |
|   | One Microsoft Way                                     |                                                        |                                                                                 |                                                                                            |            |         |    |
|   | Redmond, WA 98052                                     |                                                        |                                                                                 |                                                                                            |            |         |    |

7. Pembuatan akun CMT telah berhasil jika telah melihat tulisan seperti pada gambar berikut.

## **Account Verification**

Hello Muhammad, your account muhammadfajarmarsuki@gmail.com has been verified, click here to log into CMT.

Setelah membuat akun CMT sesuai petunjuk di atas, peserta pemakalah harus melakukan pengumpulan abstrak dalam bentuk file MS Word sesuai format/template yang telah disediakan. Berikut adalah cara untuk melakukan pengumpulan abstrak melalui CMT.

## B. Pengumpulan Abstrak Melalui CMT

- 1. Kunjungi halaman https://cmt3.research.microsoft.com
- 2. Klik tombol "login" yang berada padas sudut kanan atas halaman web.

| , Microsoft's Conference Managen × +                                                                                |                                               |                                                                                                    |                                                   |                                                                                                    | -       | o × |   |
|----------------------------------------------------------------------------------------------------|-----------------------------------------------|----------------------------------------------------------------------------------------------------|---------------------------------------------------|----------------------------------------------------------------------------------------------------|---------|-----|---|
| $\leftrightarrow$ $\rightarrow$ X ( $\textcircled{O}$ https://cmt3.research.microsoft.com                           |                                               |                                                                                                    |                                                   |                                                                                                    |         | ⊖ : |   |
| CONFERENCE<br>MANAGEMENT<br>TOOLKIT                                                                                 |                                               |                                                                                                    |                                                   | Docs <del>•</del>                                                                                              | Login   |     | * |
| Welcome to Micro<br>The Conference Manage<br>Azure cloud platform<br>reliable. CMT can hand                         | ement Too<br>with data<br>dle the mo<br>fully | MT – Free, Hosted and Scalable Acad<br>Management System<br>Nikit (CMT) is sponsored by Microsoft Research<br>geo-replicated across data centers. It is highly<br>sst complex workflows of academic conference<br>accessible through web based interfaces. | demic (<br>h. CMT ru<br>/ scalable<br>es. Its fun | Conference<br>uns on Microsoft<br>a, secure and<br>ctionalities are                                            |         |     |   |
| Features                                                                                                    |                                               |                                                                                                    |                                                   |                                                                                                    |         |     |   |
| Multiple Roles<br>Chair, senior meta-reviewer, meta-reviewer,<br>reviewer, author, proceedings editor               |                                               | Multi-Track Support<br>No limit on number of tracks in a conference with<br>each track independently configured                                                                                                    |                                                   | Customizable Form<br>All forms are customizable with ability to co<br>question visibility independently        | nfigure |     |   |
| Full Submission Life Cycle<br>Abstract, full paper, supplementary material,<br>revision, camera-ready, presentation | Ē                                             | Instruction Message<br>Welcome message for authors, reviewers and<br>meta-reviewers in rich format                                                                                                    | PDF                                               | File and Media<br>Unlimited file upload. Max file size 100MB.<br>pdf, docx, audio, video and other file types. | Support |     |   |
| Waiting for cmt3.research.microsoft.com                                                                             | <u> </u>                                      | Deserver Occurrentities Instite                                                                                                    | ^                                                 | Biddie w                                                                                                    |         |     | • |

3. Masukkan alamat email dan password yang digunakan dalam pembuatan akun CMT sebelumnya. Lalu klik tombol "login".

| Microsoft CMT                              |
|--------------------------------------------|
| Email                                      |
| muhammadfajarmarsuki@gmail.com             |
| Password                                   |
| •••••                                      |
| Log In                                     |
| Forgot your password? New to CMT? Register |

4. Klik menu "All Conferences" dan ketik "SNPI" pada kotak pencarian bagian kanan.

| Conferences                                       |            |                   | Muhammad Fajar Marsuki 👻  |
|---------------------------------------------------|------------|-------------------|---------------------------|
| Conference List                                   |            |                   |                           |
| My Conferences (0) All Conferences                |            | 2                 | SNPI                      |
| Name                                              | Start Date | Location          | External URL              |
| Seminar Nasional Pembelajaran IPA Ke-4 Tahun 2019 | 10/5/2019  | Malang, Indonesia | http://ipa.fmipa.um.ac.id |

5. Klik tulisan "Seminar Nasional Pembelajaran IPA Ke-5 Tahun 2020" yang ada di bawah kolom nama.

| Conferences                       |                   |            |                   | Muhammad Fajar Marsuki 👻  |
|-----------------------------------|-------------------|------------|-------------------|---------------------------|
| Conference                        |                   |            |                   |                           |
| My Cont.                          | rces              |            |                   | SNPI                      |
| Name                              |                   | Start Date | Location          | External URL              |
| Seminar Nasional Pembelajaran IPA | A Ke-4 Tahun 2019 | 10/5/2019  | Malang, Indonesia | http://ipa.fmipa.um.ac.id |

6. Klik tombol "+ Create new submission" untuk mengumpulkan abstrak.

| Submissions             |       | Select Your Role : Author - SNPI2019 - Muhammad Fajar Marsuki - |
|-------------------------|-------|-----------------------------------------------------------------|
| Author Console          |       |                                                                 |
| + Create new submission |       | 0 - 0 of 0 (εε ε 1 » »» Show: 25 50 100 All Clear All Filters   |
| Paper ID                | Title |                                                                 |
| e.g. <3 (filter         |       | Files Actions                                                   |
| Clear                   |       | Clear                                                           |

7. Isi Judul Abstrak pada kolom "Title" dan isi abstrak makalah pada kolom "Abstract".

| Submissions        |                                                                                                    |
|--------------------|----------------------------------------------------------------------------------------------------|
| Create New Su      | bmission                                                                                                    |
| TITLE AND ABSTRACT |                                                                                                    |
| * Title            | atan terhadap Peningkatan Kompetensi Pengetahuan Guru IPA SMP di Bidang Kimia                                                                                                    |
| * Abstract         | Pendidikan menjadi salah satu sektor yang sangat diperhatikan oleh Indonesia.<br>Untuk menjawab tantangan era revolusi industri 4.0, Indonesia mengeluarkan<br>berbagai kebijakan di bidang pendidikan untuk meningkatkan kompetensi dari<br>masyarakat Indonesia. Salah satunya adalah peningkatan kemampuan guru<br>melalui Program Pendidikan Profesi Guru (PPG). Kelulusan dari Program PPG ini<br>merupakan syarat untuk tersertifikasinya seorang guru sebagai pendidik yang<br>profesional oleh pemerintah. Pada tahun 2018, Program PPG Dalam Jabatan<br>untuk guru yang telah mengabdi di sekolah mengalami metamorphosis bentuk dari<br>yang biasanya berbentuk pembelajaran luring (luar jaringan) menjadi blended<br>learning dengan menggabungkan pembelajaran daring (dalam jaringan) pada |

8. Pada bagian "AUTHORS", nama pemilik akun akan otomatis terdaftar sebagai "Primari Contact" atau penulis utama. Untuk menambahkan penulis kedua, tuliskan alamat email penulis kedua pada kolom yang disediakan dan klik tombol "+ Add".

| AUTHORS You may optionally add your collaborators. |                                |            |               |                                                              |           |      |  |
|----------------------------------------------------|--------------------------------|------------|---------------|--------------------------------------------------------------|-----------|------|--|
| Primary Contact                                    | Email                          | First Name | Last Name     | Organization                                                 | Country   |      |  |
| ۲                                                  | muhammadfajarmarsuki@gmail.com | Muhammad   | Fajar Marsuki | Program Studi Pendidikan IPA FMIPA Universitas Negeri Malang | Indonesia | × ++ |  |
| muhammad fajar.fmipa@um.ɛ× + Add                   |                                |            |               |                                                              |           |      |  |

9. Isi identitas untuk penulis kedua pada kolom "First Name", "Last Name", "Organization", dan "Country/Region". Lalu klik tombol "+ Add".

| AUTHORS<br>You may optionally add your collaborators.                                                            |                                |                         |           |               |                                                              |           |       |
|----------------------------------------------------------------------------------------------------|--------------------------------|-------------------------|-----------|---------------|--------------------------------------------------------------|-----------|-------|
| Primary Contact Email                                                                                            |                                | First Name              | Last Name | Organization  | Country                                                      |           |       |
| ۲                                                                                                    | muhammadfajarmarsuki@gmail.com |                         | Muhammad  | Fajar Marsuki | Program Studi Pendidikan IPA FMIPA Universitas Negeri Malang | Indonesia | × † + |
| wegats@ugm.ac.id + Add User was not found. To add new user, please enter information below and click Add button. |                                |                         |           |               |                                                              |           |       |
| First Name Wega                                                                                                  |                                | Last Name Trisunaryanti | Organ     | ization UGM   | Country/Region Indonesia   Add Cancel                        |           |       |

10. Nama penulis kedua berhasil ditambahkan jika tampilan sudah seperti pada gambar berikut.

| AUTHORS<br>You may optionally add your cottaborators. |                                |          |               |                                                              |           |   |     |   |
|-------------------------------------------------------|--------------------------------|----------|---------------|--------------------------------------------------------------|-----------|---|-----|---|
| Primary Contact                                       | Primary Contact Email          |          | Last Name     | Organization                                                 | Country   |   |     |   |
| ۲                                                     | muhammadfajarmarsuki@gmail.com | Muhammad | Fajar Marsuki | Program Studi Pendidikan IPA FMIPA Universitas Negeri Malang | Indonesia | ж | + 4 | ł |
| 0                                                     | wegats@ugm.ac.id               | Wega     | Trisunaryanti | UGM                                                          | Indonesia | × | † i | ŀ |
| Email                                                 | + Add                          |          |               |                                                              |           |   |     |   |

- 11. Untuk menambahkan penulis ketiga dan seterusnya, ikuti langkah 8 s/d 10.
- 12. Pada bagian "FILES", klik tombol "Upload from Computer" dan pilih file abstrak yang ingin anda upload. *File abstrak harus dalam bentuk MS Word sesuai dengan format/template yang disediakan oleh panitia*. Proses upload file abstrak berhasil jika nama file telah muncul seperti pada gambar berikut. Klik tombol "Submit" untuk menyelesaikan pengumpulan abstrak.

| FILES                                                                                        |                                                                             |  |
|----------------------------------------------------------------------------------------------|-----------------------------------------------------------------------------|--|
| You can upload from 0 to 1 files. Maximum file size is 50 Mb. We accept doc, docx formats.   |                                                                             |  |
| Efektivitas Pendidikan Profesi Guru (PPG) Dalam Jabatan terhadap Peningkatan Kompetensi Peng | etahuan Guru IPA SMP di Bidang Kimia.docx (338 Kb, 4/17/2019, 5:02:45 PM) 🕷 |  |
|                                                                                              | Drop files here<br>-or-<br>O Upload from Computer                           |  |
| Submit Cancel                                                                                |                                                                             |  |

13. Silahkan kembali ke akun CMT masing-masing untuk memastikan bahwa pengumpulan abstrak telah berhasil. Jika pengumpulan abstrak telah berhasil, maka akan muncul tampilan seperti pada gambar berikut.

| Submissions                                                                                                    | Select Your Role : Author - SNPI2019 - Mu                                                                                                    | nammad Fajar Marsuki 👻 |
|----------------------------------------------------------------------------------------------------|----------------------------------------------------------------------------------------------------|------------------------|
| Author Console                                                                                                    |                                                                                                    |                        |
| + Create new submission                                                                                                    | I - 1 of 1 «« « 1 » »» Show: 25 50 100 A                                                                                                    | I Clear All Filters    |
| Paper ID Title                                                                                                    |                                                                                                    |                        |
| e.g. <3 filter                                                                                                    | Files                                                                                                    | Actions                |
| Clear Clear                                                                                                    |                                                                                                    |                        |
| 4 Efektivitas Pendidikan Profesi Guru (PPG) Dalam Jabatan terhadap Peningkatan Kompetensi<br>Pengetahuan Guru IPA SMP di Bidang Kimia<br>Show abated © Efektivitas | Submission files:<br>© Efektivitas Pendidikan Profesi Guru (PPG) Dalam Jabatan terhadap Peningkatan Kompetensi<br>Pengetahuan Guru IPA SMP di Bidang Kimia docx |                        |

14. Panitia akan mengirimkan konfirmasi penerimaan abstrak dan instruksi pembayaran jika abstraknya dinyatakan lolos untuk dipresentasikan dalam Seminar Nasional Pembelajaran IPA Ke-5 Tahun 2020 Universitas Negeri Malang.